## Android Usability 6.04.02 Dropdownlist

The Combo box is also called the **Dropdown list**. In SAP GUI, a dropdown list appears, as in the following example from the **MM01** transaction.

| 🖝 <u>M</u> aterial <u>E</u>                                                                          | Edit <u>G</u> oto                                                                                                    | <u>D</u> efaults S                                           | System <u>H</u> elp |       |                   |            | _ 🗆 ×       |
|----------------------------------------------------------------------------------------------------|----------------------------------------------------------------------------------------------------|--------------------------------------------------------------|---------------------|-------|-------------------|------------|-------------|
| •                                                                                                    |                                                                                                    | - « III                                                      | <b>C</b> C C        | 8 H H | 0000              | ₩          | 🔆 Liquid UI |
| Create Material (Initial Screen)                                                                     |                                                                                                    |                                                              |                     |       |                   |            |             |
| Select View                                                                                          | (s) O                                                                                                    | rg. Levels                                                   | Data                |       |                   |            |             |
| Material                                                                                             |                                                                                                    |                                                              | ]                   |       |                   |            |             |
| Material Typ                                                                                         |                                                                                                    | ^                                                            |                     |       |                   |            |             |
| Change Nun<br>Change Nun<br>Copy from.<br>Edu<br>Material<br>Fini<br>Foo<br>Hea<br>Hi<br>Iogi<br>Met | rospace & De<br>verage<br>emical Indust<br>mmodity Man<br>fense and servic<br>ucation Servic<br>ctronics<br>ished Product<br>od and Relate<br>althcare<br>Technology<br>istics<br>cchanical Engli | fense v<br>ny<br>agement<br>curity e<br>t<br>t<br>d Products |                     |       |                   |            |             |
|                                                                                                    |                                                                                                    |                                                              |                     |       |                   |            |             |
|                                                                                                    |                                                                                                    |                                                              |                     | SAP > | ≫   TR1 (1) 800 ∨ | ZEUS   OVR | 🛋   🗗 🖌     |

However, Liquid UI's Dropdown lists look different. We'll walk you through the following to show their appearance and functionality in Liquid UI:

1. Navigate to the **MM01** transaction.

## **Android Usability**

| 10:47 🖪                                                                                    | U           |         |   |       |
|--------------------------------------------------------------------------------------------|-------------|---------|---|-------|
| =                                                                                          | Creat       | e Mater | Q |       |
| Select View(s)                                                                             | Org. Levels | Data    |   | ENTER |
| Material<br>Industry secto<br>Material Type<br>Change Numb<br><b>Copy from</b><br>Material | or<br>Der   |         |   |       |
|                                                                                            |             |         |   | Ŷ     |

2. Click on the **Industry sector** Input Field sidebar to display the respective dropdown list, as shown below.

## **Android Usability**

| ≡ 🐨 Create Mater Ϛ 🖉                                                               | ≡ 🚾 Create Mater ९ 🖉                                                                                                    |
|------------------------------------------------------------------------------------|----------------------------------------------------------------------------------------------------|
| Select View(s) Org. Levels Data ENTER                                              | Select View(s) Org. Levels Data ENTER                                                                                                    |
| Material 5<br>Industry sector 6<br>Material Type 6<br>Change Number 7<br>Copy from | MaterialRetailIndustry sectorAerospace & DefenseMaterial TypeService ProviderChange NumberEducation ServiceMaterialPlant Engin./ConstructionBeverageBeverage |
|                                                                                    | Chemical Industry Defense and security Electronics Food and Related Products Healthcare logistics                                                            |
| Ŷ                                                                                  | Mechanical Engineering<br>Finished Product<br>Pharmaceuticals<br>Semi-finnished product<br>Telecommunication                                                 |

3. Select the desired industry from the list to save your selection. In the following example, we have selected the **logistics** sector.

## **Android Usability**

|                                                                                               | eate Mater ९ 🧳                                                                                                    | ≡ 😡 Create Mater                                                                       | ۹ 🖉   |
|-----------------------------------------------------------------------------------------------|----------------------------------------------------------------------------------------------------|----------------------------------------------------------------------------------------|-------|
| Select View(s) Org. Leve                                                                      | els Data ENTER                                                                                                    | Select View(s) Org. Levels Data                                                        | ENTER |
| Material<br>Industry sector<br>Material Type<br>Change Number<br><b>Copy from</b><br>Material | Retail<br>Aerospace & Defense<br>Service Provider<br>Education Service<br>Plant Engin./Construction                                                                                                    | Material<br>Industry sector<br>Material Type<br>Change Number<br>Copy from<br>Material |       |
|                                                                                               | Beverage<br>Chemical Industry<br>Defense and security<br>Electronics<br>Food and Related Products<br>Healthcare<br>logistics<br>Mechani<br>Pharmaceuticals<br>Semi-finnished product<br>Telecommunication |                                                                                        | Ŷ     |

Unique solution ID: #2008 Author: Poojitha Reddy Last update: 2023-10-17 12:27